# AGRONetBIZ Section 11: Standing Instruction – Fund Transfer

#### 11.1 Single User – Execute Transaction

1. Login to AGRONetBIZ website as below.

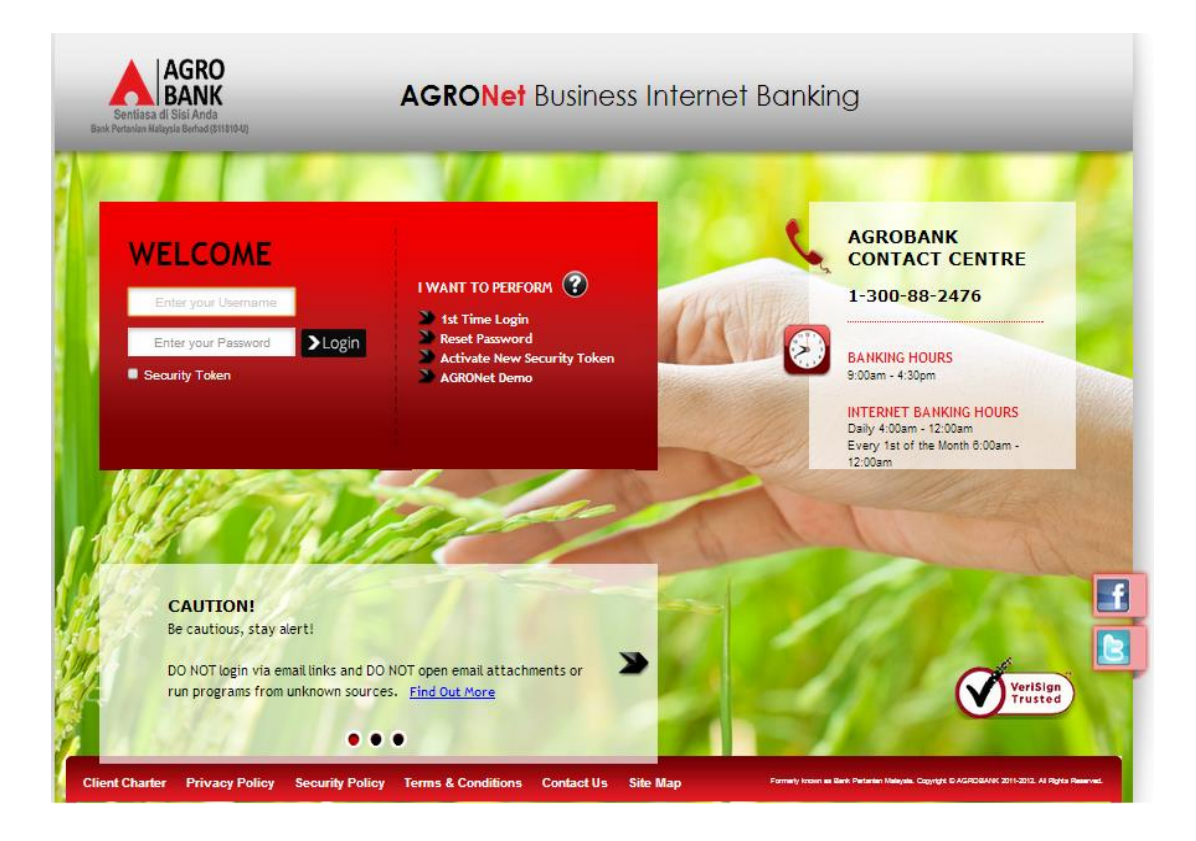

2. Click "Fund Transfer" and choose one transfer of fund (*Own Account Transfer;* 3<sup>rd</sup> Party Account Transfer; Interbank Account Transfer).

| 3. | Click                                                                                                    | "Accept"                                     | Terms                                   | and                           | Conditions                                     | for           | Standing              | Instruction                | as   | below. |
|----|----------------------------------------------------------------------------------------------------|----------------------------------------------|-----------------------------------------|-------------------------------|------------------------------------------------|---------------|-----------------------|----------------------------|------|--------|
|    | TERMS A                                                                                                    | ND CONDITIONS                                | FOR STANDI                              | NGINSTR                       | UCTION                                         |               |                       |                            | -    |        |
|    | 1. I/We will                                                                                                    | be responsible for t                         | he accuracy of a                        | all informatio                | n/ information given by                        | me/us via     | internet banking ser  | vices Agrobank.            |      |        |
|    | 2. Bank Pe<br>me/us via i                                                                                            | ertanian Malaysia Be<br>internet banking ser | rhad (811810-U)<br>vices Agrobank       | )(hereinafter<br>inaccurate/i | r referred to as "Agroba<br>ncomplete.         | ank") will no | t bears any liability | if the information given t | у    |        |
|    | 3. I/We agr                                                                                                    | ree that Agrobank w                          | ill debit my/our a                      | ccount as p                   | er the instructions give                       | n by me/us    | via internet banking  | g services Agrobank.       |      |        |
|    | 4. I/We hereby agree that the Agrobank entitled to charge/fee prescribed by debiting my/our account at the Agrobank. |                                              |                                         |                               |                                                |               |                       |                            |      |        |
|    | 5. I/We agr<br>bound by s                                                                                            | ree that the Agroban<br>such amendments.     | k reserves the r                        | ight to chan                  | ge/amend the terms ar                          | nd condition  | s set out without no  | tice and I/we agree to b   | e    |        |
|    | 6. I/We agr<br>to impleme                                                                                            | ee that Agrobank handling Inst               | as full discretion<br>actions via inter | to revoke th<br>net banking   | ne Standing Instructions<br>services Agrobank. | s if the amo  | unt of money in my/   | our account is not suffic  | ient |        |
|    | 7. If the Sta<br>Instruction                                                                                         | anding instructions f<br>s is cancelled.     | all executed, the                       | n the penalt                  | y/charges will be impos                        | ed on my/o    | our account by the A  | grobank and the Stand      | ing  |        |

Accept Reject

4. For normal fund transfer, choose Pay Now. For Standing Instruction (Pay Later; Pay Weekly; Pay Monthly), complete as requested below.

## **Own Account Transfer**

- i) Select From Account & To Account.
- ii) Key in amount.
- iii) Choose one mode of payment (Pay Later; Pay Weekly; Pay Monthly).
- iv) Select date for Pay Later, Pay Weekly & Pay Monthly.
- v) Click Next

|                                         | 2                                                                              | Step 1/3 |
|-----------------------------------------|--------------------------------------------------------------------------------|----------|
| From Account*:                          | Please select T                                                                |          |
| To Account*:                            | Please select V                                                                |          |
| Amount*:                                |                                                                                |          |
|                                         |                                                                                |          |
| Pay Now                                 |                                                                                |          |
| OPay Later                              |                                                                                |          |
| Start date:                             | (Date Format: dd/MM/yyyy)                                                      |          |
| O Set up as re                          | curring payment                                                                |          |
| Payment frequency:                      | Please select V                                                                |          |
| Start date:                             | (Date Format: dd/MM/yyyy)                                                      |          |
| Termination date:                       | (Date Format: dd/MM/yyyy)<br>Payment will not be executed on termination date. |          |
| Note (*): All fields with asterisks (*) | are required.                                                                  |          |
|                                         | N                                                                              | ext      |

3<sup>rd</sup> Party Account Transfer

- i) Select From Account & To Account.
- ii) Key in the important information required (\*) and others are optional.
- iii) Choose one mode of payment (Pay Later; Pay Weekly; Pay Monthly).
- iv) Select date for Pay Later, Pay Weekly & Pay Monthly.
- v) Click Next

|                                           |                                                                                | Step 1/3 |
|-------------------------------------------|--------------------------------------------------------------------------------|----------|
| From Account*:                            | Please select                                                                  |          |
| To Account*:                              |                                                                                |          |
| Amount*:                                  |                                                                                |          |
| Remarks:                                  |                                                                                |          |
| Beneficiary Email:                        |                                                                                |          |
|                                           |                                                                                |          |
| Pay Now                                   |                                                                                |          |
| OPay Later                                |                                                                                |          |
| Start date:                               | (Date Format: dd/MM/yyyy)                                                      |          |
| O Set up as rec                           | curring payment                                                                |          |
| Payment frequency:                        | Please select T                                                                |          |
| Start date:                               | (Date Format: dd/MM/yyyy)                                                      |          |
| Termination date:                         | (Date Format: dd/MM/yyyy)<br>Payment will not be executed on termination date. |          |
| Note (*): All fields with asterisks (*) a | are required.                                                                  |          |
|                                           | Clear                                                                          | Next     |

Interbank Account Transfer – IBG

- i) Select From Account.
- ii) Complete the important information required (\*) and others are optional.
- iii) Choose one mode of payment (Pay Later; Pay Weekly; Pay Monthly).
- iv) Select date for Pay Later, Pay Weekly & Pay Monthly.
- v) Click Next

|                                             |                                                                                                    | 8tep 2/4 |
|---------------------------------------------|----------------------------------------------------------------------------------------------------|----------|
| From Account':                              | Please select •                                                                                                    |          |
| Amount *:                                   |                                                                                                    |          |
| Mode of Transfer:                           | IBG                                                                                                    |          |
| Beneficiary Bank *:                         | Please select •                                                                                                    |          |
| -                                           | Cilok here for Account Number                                                                                                    |          |
| Beneficiary Account Number 1:               | length                                                                                                    |          |
| Beneficiary Name ":                         |                                                                                                    |          |
| Recipient's Reference:                      | A reference to your recipient, which can be your involce/ bill no,<br>Insurance policy<br>no, car registration no, etc. This reference appears in payee's<br>statement. |          |
| Other Payment Details:                      | Describe the purpose or other info related to your payment<br>(e.g. Jan 14 loan payment). This appears in payee's statement.                                            |          |
|                                             | OYes ONo                                                                                                    |          |
| Beneficiary ID Type:                        | Please select *                                                                                                    |          |
| Beneficiary ID:                             |                                                                                                    |          |
| Segment:                                    | Private                                                                                                    |          |
|                                             |                                                                                                    |          |
| OPay Now                                    |                                                                                                    |          |
| O Pay Later                                 |                                                                                                    |          |
| Start date:                                 | (Date Format: dd/MM/yyyy)                                                                                                    |          |
| O Set up as rec                             | urring payment                                                                                                    |          |
| Payment frequency:                          | Please select *                                                                                                    |          |
| Start date:                                 | (Date Format: dd/MM/yyyy)                                                                                                    |          |
| Termination date:                           | (Date Format: dd/MM/yyyy)<br>Payment will not be executed on termination date.                                                                                          |          |
| Note ("): All fields with asteriaks (") are | e meguzined.                                                                                                    |          |
|                                             | Class                                                                                                    | Next     |
|                                             |                                                                                                    |          |

Interbank Account Transfer - IBFT

- i) Select From Account.
- ii) Complete the important information required (\*) and others are optional.
- iii) Choose one mode of payment (Pay Later; Pay Weekly; Pay Monthly).
- iv) Select date for Pay Later, Pay Weekly & Pay Monthly.
- v) Click Next

|                                            |                                                                                                    | 8tep 2/4 |
|--------------------------------------------|----------------------------------------------------------------------------------------------------|----------|
| From Account':                             | Please select •                                                                                                    |          |
| Amount ":                                  |                                                                                                    |          |
| Mode of Transfer:                          | Instant Transfer                                                                                                    |          |
| Beneficiary Bank *:                        | "Plasca calart.                                                                                                    |          |
| conciliary constraints                     |                                                                                                    |          |
| Beneficiary Account Number *:              | Cilok here for Account Number<br>length                                                                                                    |          |
| Payment Type *:                            | Please select *                                                                                                    |          |
| Recipient's Reference:                     | A reference to your recipient, which can be your involce/ bill no,<br>insurance policy<br>no, car registration no, etc. This reference appears in payee's<br>statement.                   |          |
| Other Payment Details:                     | Describe the purpose or other info related to your payment<br>(e.g. Jan 14 Ioan payment). This appears in payee's statement.<br>To allow Beneficiary ID Verification by Beneficiary Bank? |          |
|                                            | O Yes O No                                                                                                    |          |
| Beneficiary ID Type:                       | Please select •                                                                                                    |          |
| Beneficiary ID:                            |                                                                                                    |          |
| Segment:                                   | Private                                                                                                    |          |
| O Pay Now                                  |                                                                                                    |          |
| O Pay Later                                |                                                                                                    |          |
| Start date:                                | (Date Format: dd/MM/yyyy)                                                                                                    |          |
| 🔾 Set up as rec                            | urring payment                                                                                                    |          |
| Payment frequency:                         | Please select *                                                                                                    |          |
| Start date:                                | (Date Format: dd/MM/yyyy)                                                                                                    |          |
| Termination date:                          | (Date Format: dd/MM/yyyy)<br>Payment will not be executed on termination date.                                                                                                    |          |
| Note (*): All fields with asterisks (*) av | e required.                                                                                                    |          |
|                                            |                                                                                                    | March    |
|                                            | Clear                                                                                                    | Next     |

- 5. Key in Security Token PIN and click "Confirm" at step 3/4.
- 6. The system shows transaction is "Accepted" at step 4/4.

#### 11.2 Initiator – Initiate Transaction

1. Login to AGRONetBIZ website as below.

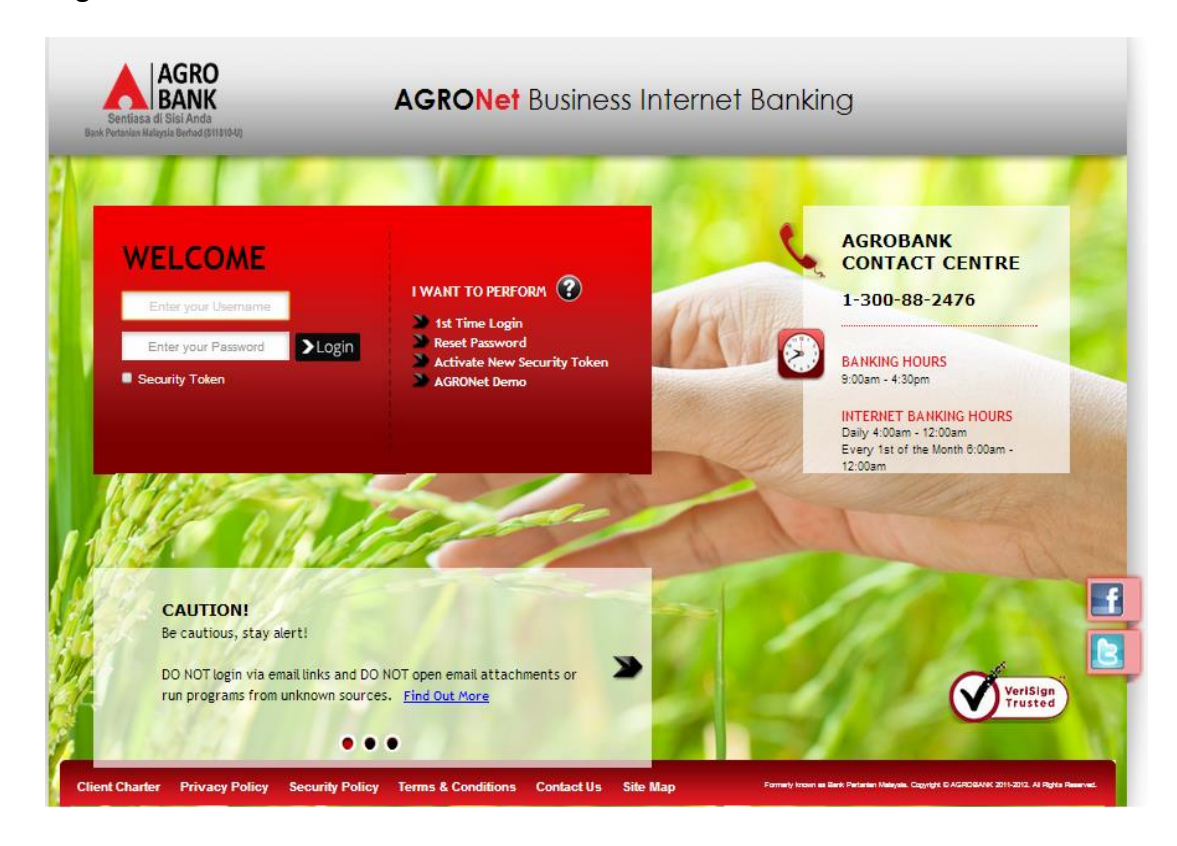

2. Click "Fund Transfer" and choose one transfer of fund (*Own Account Transfer; 3<sup>rd</sup> Party Account Transfer; Interbank Account Transfer*).

| 3. | Click<br>TERMS A                                                                                                    | "Accept"                                 | Terms                                    | and<br>NG IN STR            | Conditions                                    | for         | Standing             | Instruction              | as      | below. |
|----|----------------------------------------------------------------------------------------------------|------------------------------------------|------------------------------------------|-----------------------------|-----------------------------------------------|-------------|----------------------|--------------------------|---------|--------|
|    | 1. I/We will                                                                                                    | be responsible for t                     | he accuracy of a                         | all informatio              | n/ information given by                       | me/us via   | internet banking ser | vices Agrobank.          |         |        |
|    | 2. Bank Pertanian Malaysia Berhad (811810-U)(hereinafter referred to as "Agrobank") will not bears any liability if the information given by me/us via internet banking services Agrobank inaccurate/incomplete. |                                          |                                          |                             |                                               |             |                      |                          |         |        |
|    | 3. I/We ag                                                                                                    | ree that Agrobank w                      | ill debit my/our a                       | ccount as p                 | er the instructions give                      | n by me/us  | via internet banking | g services Agrobank.     |         |        |
|    | 4. I/We her                                                                                                    | reby agree that the A                    | Agrobank entitled                        | I to charge/f               | ee prescribed by debit                        | ing my/our  | account at the Agro  | bank.                    |         |        |
|    | 5. I/We agr<br>bound by s                                                                                                    | ree that the Agroban<br>such amendments. | k reserves the r                         | ight to chan                | ge/amend the terms ar                         | d condition | s set out without no | tice and I/we agree to I | be      |        |
|    | 6. I/We agi<br>to impleme                                                                                                    | ree that Agrobank handling Inst          | as full discretion<br>ructions via inter | to revoke th<br>net banking | e Standing Instructions<br>services Agrobank. | if the amo  | unt of money in my/  | our account is not suff  | ic ient |        |
|    | 7. If the Sta<br>Instruction                                                                                                    | anding instructions f<br>s is cancelled. | all executed, the                        | n the penalt                | //charges will be impos                       | ed on my/o  | our account by the A | Agrobank and the Stand   | ding    |        |
|    |                                                                                                    |                                          |                                          |                             |                                               |             |                      |                          |         |        |
|    |                                                                                                    |                                          |                                          |                             |                                               |             |                      |                          | -       |        |
|    |                                                                                                    |                                          |                                          |                             |                                               |             |                      | Accept                   | eject   |        |

4. For normal fund transfer, choose Pay Now. For Standing Instruction (Pay Later; Pay Weekly; Pay Monthly), complete as requested below.

## **Own Account Transfer**

- i) Select From Account & To Account.
- ii) Key in amount.
- iii) Choose one mode of payment (Pay Later; Pay Weekly; Pay Monthly).
- iv) Select date for Pay Later, Pay Weekly & Pay Monthly.
- v) Click Next

|                                           |                                                                                | Step 1/3 |
|-------------------------------------------|--------------------------------------------------------------------------------|----------|
| From Account*:                            | Please select T                                                                |          |
| To Account*:                              | Please select                                                                  |          |
| Amount*:                                  |                                                                                |          |
|                                           |                                                                                |          |
| Pay Now                                   |                                                                                |          |
| OPay Later                                |                                                                                |          |
| Start date:                               | (Date Format: dd/MM/yyyy)                                                      |          |
| O Set up as rea                           | curring payment                                                                |          |
| Payment frequency:                        | Please select T                                                                |          |
| Start date:                               | (Date Format: dd/MM/yyyy)                                                      |          |
| Termination date:                         | (Date Format: dd/MM/yyyy)<br>Payment will not be executed on termination date. |          |
| Note (*): All fields with asterisks (*) a | are required.                                                                  |          |
|                                           | N                                                                              | ext      |

3<sup>rd</sup> Party Account Transfer

- i) Select From Account & To Account.
- ii) Key in the important information (\*) and others are optional.
- iii) Choose one mode of payment (Pay Later; Pay Weekly; Pay Monthly).
- iv) Select date for Pay Later, Pay Weekly & Pay Monthly.
- v) Click Next

|                                           |                                                                                | Step 1/3 |
|-------------------------------------------|--------------------------------------------------------------------------------|----------|
| From Account*:                            | Please select                                                                  | L        |
| To Account*:                              |                                                                                |          |
| Amount*:                                  |                                                                                |          |
| Remarks:                                  |                                                                                |          |
| Beneficiary Email:                        |                                                                                |          |
|                                           |                                                                                |          |
| OPay Now                                  |                                                                                |          |
| OPay Later                                |                                                                                |          |
| Start date:                               | (Date Format: dd/MM/yyyy)                                                      |          |
| O Set up as re                            | curring payment                                                                |          |
| Payment frequency:                        | Please select T                                                                |          |
| Start date:                               | (Date Format: dd/MM/yyyy)                                                      |          |
| Termination date:                         | (Date Format: dd/MM/yyyy)<br>Payment will not be executed on termination date. |          |
| Note (*): All fields with asterisks (*) a | are required.                                                                  |          |
|                                           | Clear                                                                          | Next     |

Interbank Account Transfer – IBG

- i) Select From Account.
- ii) Complete the important information required(\*) and others are optional.
- iii) Choose one mode of payment (Pay Later; Pay Weekly; Pay Monthly).
- iv) Select date for Pay Later, Pay Weekly & Pay Monthly.
- v) Click Next

|                                             |                                                                                                    | 8tep 2/4 |
|---------------------------------------------|----------------------------------------------------------------------------------------------------|----------|
| From Account":                              | Please select                                                                                                    |          |
| Amount *:                                   |                                                                                                    |          |
| Mode of Transfer:                           | IBG                                                                                                    |          |
| Beneficiary Bank ":                         | Please select •                                                                                                    |          |
| Beneficiary Account Number *:               | Click here for Account Number                                                                                                    |          |
| Sanafisian: Name In                         |                                                                                                    |          |
| beneficiary Name 1.                         |                                                                                                    |          |
| Recipient's Reference:                      | A reference to your recipient, which can be your involce/ bill no,<br>insurance policy<br>no, car registration no, etc. This reference appears in payee's<br>statement. |          |
| Other Payment Details:                      | Describe the purpose or other info related to your payment<br>(e.g. Jan 14 loan payment). This appears in payee's statement.                                            |          |
|                                             | To allow Beneficiary ID Verification by Beneficiary Bank?<br>Over ONo                                                                                                   |          |
| Beneficiary ID Type:                        | Please select •                                                                                                    |          |
| Beneficiary ID:                             |                                                                                                    |          |
| Segment:                                    | Private                                                                                                    |          |
|                                             |                                                                                                    |          |
| Pay Now                                     |                                                                                                    |          |
| OPay Later                                  |                                                                                                    |          |
| Start date:                                 | (Date Format: dd/MM/vvvv)                                                                                                    |          |
| O Set up as reo                             | urring payment                                                                                                    |          |
| Payment frequency:                          | Please select +                                                                                                    |          |
| Start date:                                 | (Date Format: dd/MM/yyyy)                                                                                                    |          |
| Termination date:                           | (Date Format: dd/MM/yyyy)                                                                                                    |          |
|                                             | Payment will not be executed on termination date.                                                                                                    |          |
| Note ("): All fields with asteriaks (") are | e negulned.                                                                                                    |          |
|                                             |                                                                                                    |          |
|                                             | Clear                                                                                                    | Next     |

Interbank Account Transfer - IBFT

- i) Select From Account.
- ii) Complete the important information required(\*) and others are optional.
- iii) Choose one mode of payment (Pay Later; Pay Weekly; Pay Monthly).
- iv) Select date for Pay Later, Pay Weekly & Pay Monthly.
- v) Click Next

|                                             |                                                                                                    | 8tep 2/4 |
|---------------------------------------------|----------------------------------------------------------------------------------------------------|----------|
| From Account':                              | Please select •                                                                                                    |          |
| Amount *:                                   |                                                                                                    |          |
| Mode of Transfer:                           | Instant Transfer                                                                                                    |          |
| Beneficiary Bank *:                         | Please select                                                                                                    |          |
| Beneficiary Account Number *:               | Cilok here for Account Number                                                                                                    |          |
| Payment Type *:                             | Please select •                                                                                                    |          |
| Recipient's Reference:                      | A reference to your recipient, which can be your involce/ bill no,<br>insurance policy<br>no, car registration no, etc. This reference appears in payee's<br>statement.                   |          |
| Other Payment Details:                      | Describe the purpose or other info related to your payment<br>(e.g. Jan 14 loan payment). This appears in payee's statement.<br>To allow Beneficiary ID Verification by Beneficiary Bank? |          |
|                                             | UYes UNo                                                                                                    |          |
| Beneficiary ID Type:                        | Please select +                                                                                                    |          |
| Beneficiary ID:                             |                                                                                                    |          |
| Segment:                                    | Private                                                                                                    |          |
| OPay Now                                    |                                                                                                    |          |
| O Pay Later                                 |                                                                                                    |          |
| Start date:                                 | (Date Format: dd/MM/yyyy)                                                                                                    |          |
| 🔾 Set up as reo                             | urring payment                                                                                                    |          |
| Payment frequency:                          | Please select •                                                                                                    |          |
| Start date:                                 | (Date Format: dd/MM/yyyy)                                                                                                    |          |
| Termination date:                           | (Date Format: dd/MM/yyyy)<br>Payment will not be executed on termination date.                                                                                                    |          |
| Note ("): All fields with asteriaks (") are | e required.                                                                                                    |          |
|                                             |                                                                                                    | Mast     |
|                                             | Liear                                                                                                    | IVEX     |

- 5. Click "Confirm" at step 3/4.
- 6. The system shows transaction is "Pending Approval" at step 4/4.

1. Login to AGRONetBIZ website as below.

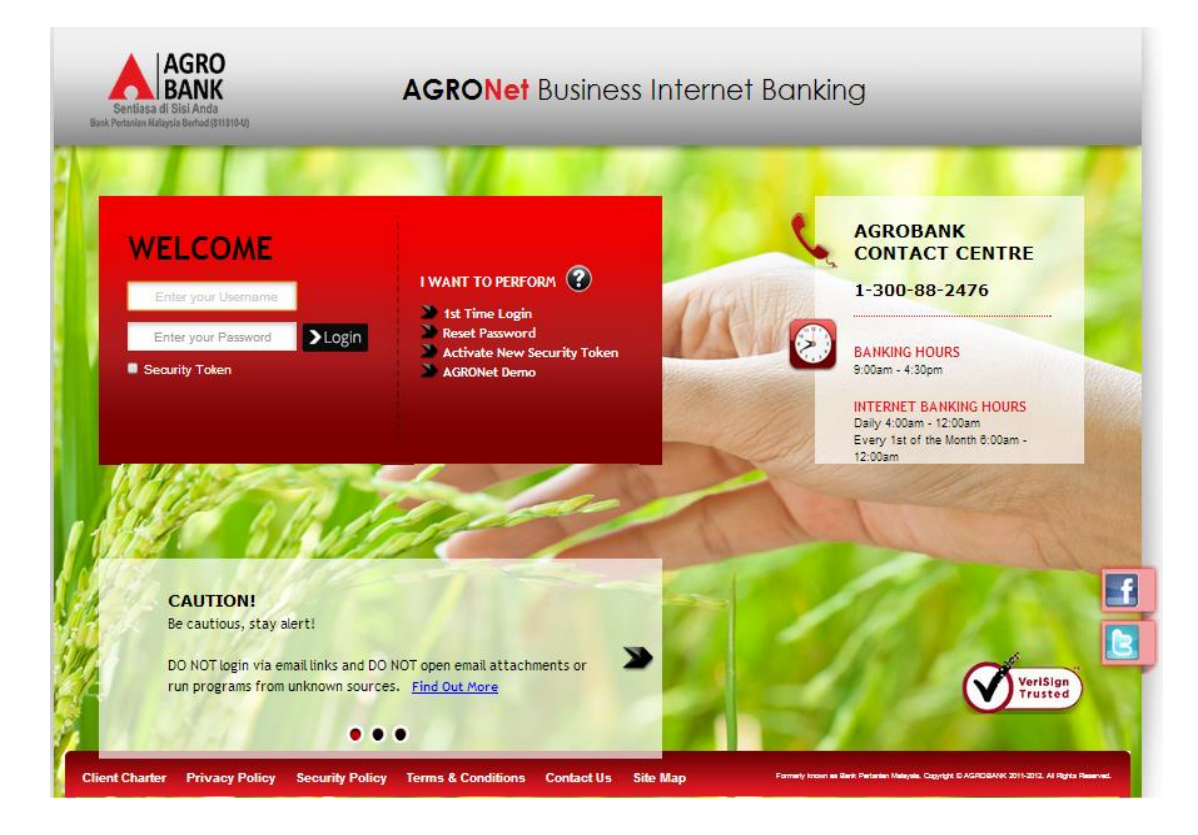

2. Click "Authorization" and select related transaction to Approve as below.

| Welcome, Approver                      | IB Reference<br>No. | Transaction Date       | Transaction Type                           | From Account<br>To Account           | Amount    |
|----------------------------------------|---------------------|------------------------|--------------------------------------------|--------------------------------------|-----------|
| Saturday, 09 January 2016,<br>15-25-00 | 000002955           | 12/01/2016<br>14:37:17 | Favourite Instant Transfer                 | 1007021000057792<br>7777771111114    | RM 66.00  |
|                                        | 000003112           | 09/01/2016<br>15:32:57 | Zakat Payment                              | 1007021000057792<br>1000791000017014 | RM 700.00 |
| You have 1 unread messages             | 000003111           | 09/01/2016<br>15:30:36 | Zakat Payment                              | 1007021000057792<br>1000511000000493 | RM 111.00 |
| Home                                   | 0000003110          | 09/01/2016<br>15:28:14 | Zakat Payment                              | 1007021000057792<br>1000511000000493 | RM 80.00  |
| Authorization                          | 0000002947          | 06/01/2016<br>13:07:06 | Payment to Registered Payee<br>Corporation | 1007021000057792<br>1007391000058724 | RM 12.00  |
| Message Box                            | 000002946           | 06/01/2016<br>13:05:30 | Payment to Registered Payee<br>Corporation | 1007021000057792<br>1002021000019446 | RM 888.00 |
| Profile Management                     | 000002945           | 06/01/2016<br>13:05:13 | Payment to Registered Payee<br>Corporation | 1007021000057792<br>1007021000022048 | RM 88.00  |
|                                        | 000002944           | 06/01/2016<br>13:04:56 | Payment to Registered Payee<br>Corporation | 1007021000057792<br>1002021000022540 | RM 99.00  |
|                                        | 000002943           | 06/01/2016<br>13:04:42 | Payment to Registered Payee<br>Corporation | 1007021000057792<br>1007021000022048 | RM 99.00  |
| Logout                                 | 0000002942          | 06/01/2016<br>13:03:29 | New Bill Payments                          | 1007021000057792<br>1002021000024458 | RM 21.00  |

3. Choose "Approve", key in Security Token PIN and click "Confirm" as below.

| Reconciliation Report |                                  |                      |
|-----------------------|----------------------------------|----------------------|
| Message Box           | From Account:                    | 2002021000018195     |
| measuge box           | Amount:                          | RM 21.00             |
| Profile Management    | Charges:                         | RM 0.11              |
|                       | Mode of Transfer:                | IBG                  |
|                       | Beneficiary Bank:                | Public Bank          |
| Logout                | Beneficiary Account Number:      | 222222222222         |
|                       | Beneficiary Holder Name:         | test                 |
|                       | Recipient's Reference:           |                      |
|                       | Other Payment Details:           |                      |
|                       | Beneficiary ID Type:             |                      |
|                       | Beneficiary ID:                  |                      |
|                       | Segment:                         | Private              |
|                       | Payment mode:                    | Pay Later            |
|                       | Start date:                      | 23/01/2016           |
|                       | Status:                          | Pending Approval     |
|                       | IB Reference No.:                | 000003327            |
|                       | Initiator name:                  | ROSLI AHMAD          |
|                       | Initiator Date:                  | 22/01/2016 18:55:46  |
|                       | Approver Status:                 | ●Approve ◎Reject     |
|                       | Remarks:                         |                      |
|                       | Enter Security Token PIN number: |                      |
|                       |                                  | Clear Cancel Confirm |
|                       |                                  |                      |

4. The system shows transaction is "Accepted" as below.

| Welcome, Approver<br>Your last login was on | Authorization                                                                                                    |                                                                                                    |  |
|---------------------------------------------|----------------------------------------------------------------------------------------------------|----------------------------------------------------------------------------------------------------|--|
| Tuesday, 01 March 2016,<br>19:41:37         | You have authorise this transaction successfully.<br>To view your transaction status, please check your online transaction history. |                                                                                                    |  |
| You have 1 unrood messages                  | Transaction Type:                                                                                                    | New Interbank Transfer                                                                               |  |
|                                             | IB Reference No.:                                                                                                    | 2016030100000004895                                                                                  |  |
| Home                                        | Approver Status:                                                                                                    | Approved                                                                                             |  |
| Authorization                               | Remarks:                                                                                                    |                                                                                                    |  |
| Message Box                                 | Status:                                                                                                    | Accepted<br>[The success of your transfer is conditional to the accuracy<br>of information provided] |  |
| Drofile Management                          |                                                                                                    |                                                                                                    |  |

1. Click "Fund Transfer" and choose "Standing Instruction Inquiry" as below.

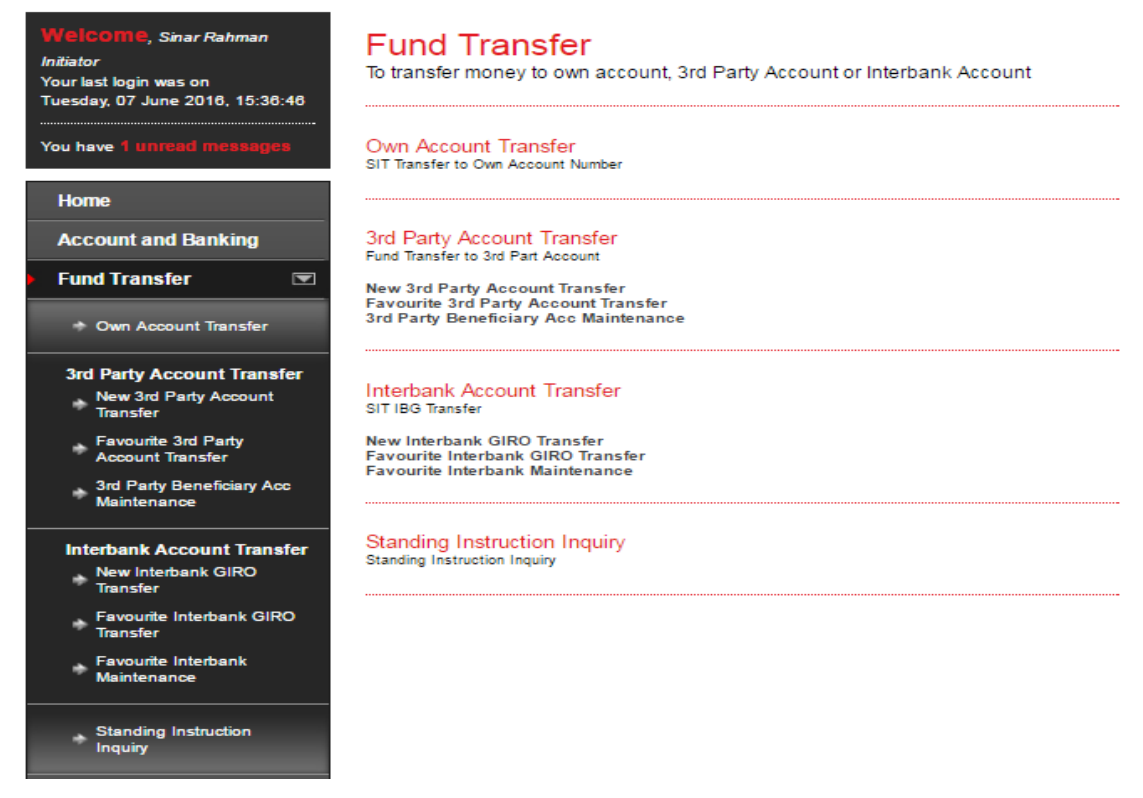

2. Select "From Account", "Mode of Payment" and "Transaction type". Then click "Search" and page will be displayed as below.

| You have 1 unread messages                                                            | Filtered By:          | From account                  | <ul> <li>Mode of Pay</li> </ul>      | /ment 🔻  | Transaction type                  | <ul> <li>Search</li> </ul>        |                                  |
|---------------------------------------------------------------------------------------|-----------------------|-------------------------------|--------------------------------------|----------|-----------------------------------|-----------------------------------|----------------------------------|
| Home                                                                                  |                       |                               |                                      |          |                                   |                                   |                                  |
| Account and Banking                                                                   | SI<br>Reference<br>No | Service Type                  | From Account<br>To Account           | Amount   | Payment mode<br>Payment Frequency | Start date<br>Termination<br>date |                                  |
| Fund Transfer   * Own Account Transfer                                                | 000000282             | Own Account<br>Transfer       | 1002021000005020<br>2002021000018195 | RM 7.00  | Pay Later<br>-                    | 02/03/2016<br>-                   | View History<br>Update<br>Cancel |
| 3rd Party Account Transfer<br>New 3rd Party Account<br>Transfer                       | 000000281             | Own Account<br>Transfer       | 1002021000005020<br>2002021000018195 | RM 9.50  | Recurring payment<br>Weekly       | 02/03/2016<br>10/03/2016          | View History<br>Update<br>Cancel |
| Favourite 3rd Party<br>Account Transfer<br>, 3rd Party Beneficiary Acc<br>Maintenance | 000000280             | Own Account<br>Transfer       | 2002021000018195<br>1002021000005020 | RM 3.00  | Pay Later<br>-                    | 02/03/2016                        | View History<br>Update<br>Cancel |
| Interbank Account Transfer                                                            | 0000000000000         | Intrabank Account<br>Transfer | 1002021000005020<br>1002021000002040 | RM 90.00 | Recurring payment<br>Monthly      | 08/02/2016<br>14/02/2016          | View History<br>Cancel           |
| New Interbank GIRO<br>Transfer                                                        | 000000059             | Intrabank Account<br>Transfer | 1002021000005020<br>1002021000002040 | RM 80.00 | Recurring payment<br>Weekly       | 08/02/2016<br>14/02/2016          | View History<br>Cancel           |
| Favourite Interbank GIRO<br>Transfer<br>Favourite Interbank                           | 000000058             | Intrabank Account<br>Transfer | 1002021000005020<br>1002021000002040 | RM 70.00 | Pay Later<br>-                    | 07/02/2016                        | View History<br>Cancel           |

3. Function of the buttons in Standing Instruction Inquiry as below:

## i) View History

- To view status of transaction as below.

| SI Reference No | Transaction Status            | Transaction Type                                                                   |
|-----------------|-------------------------------|------------------------------------------------------------------------------------|
| 000000322       | Successful                    | Transfer                                                                           |
|                 |                               |                                                                                    |
|                 |                               | Back                                                                               |
|                 | SI Reference No<br>0000000322 | SI Reference No         Transaction Status           0000000322         Successful |

- ii) Update
  - To edit Standing Instruction as below.

#### Sample: Pay Later

| SI Reference No: | 000000865        |
|------------------|------------------|
| Service Type:    | IBG Transfer     |
| From Account:    | 1002021000005020 |
| To Account:      | 222222222222222  |
| Amount:          | 10.00            |
| Payment mode:    | Pay Later        |
| Start date:      | 10/06/2016       |
|                  | Back Update      |

#### Sample: Pay Weekly & Pay Monthly

| SI Reference No:   | 000000281            |
|--------------------|----------------------|
| Service Type:      | Own Account Transfer |
| From Account:      | 1002021000005020     |
| To Account:        | 2002021000018195     |
| Amount:            | 9.50                 |
| Payment mode:      | Recurring payment    |
| Payment Frequency: | Weekly •             |
| Start date:        | 02/03/2016           |
| Termination date:  | 10/03/2016           |
|                    | Back Update          |

- For Multiple Users need Approval.

## iii) Cancel

- To cancel Standing Instruction as below.

| IB Reference Number: | 000000322                  |       |
|----------------------|----------------------------|-------|
| Service Type:        | 3rd Party Account Transfer |       |
| From Account:        | 1002021000005020           |       |
| To Account:          | 1002021000002040           |       |
| Amount:              | RM 1.21                    |       |
| Payment mode:        | Pay Later                  |       |
| Start date:          | 03/03/2016                 |       |
|                      | Back                       | nfirm |

- For Multiple Users need Approval.